## (例2)スマートフォン (Android)の通知設定確認手順

以下の手順を例に設定をご確認ください。

※機種によって画面内の表現などは異なることがあります。

|      |                                  | * | 71% | 11:40 |
|------|----------------------------------|---|-----|-------|
| 設定   |                                  |   |     | Q     |
| 本体設定 | 2                                |   |     |       |
| :    | 電話番号                             |   |     |       |
| ۰    | 通知<br>2 個のアブリが送信をブロックされています      |   |     |       |
| ۲    | <b>音</b><br>着信音の音量: 14%          |   |     |       |
| ۰    | <b>ディスプレイ</b><br>明るさの自動調節は ON です |   |     |       |
| 無線とネ | ットワーク                            |   |     |       |
| •    | Wi-Fi<br>無効                      |   |     |       |
| *    | Bluetooth<br>無効                  |   |     |       |
|      | もっと見る                            |   |     |       |
|      | ⊲ 0                              |   |     |       |

①端末本体の設定メニューから 「通知」を選択します。

|       |                    | ଙ୍କ <b>୍</b> | 71% | 11:40 |
|-------|--------------------|--------------|-----|-------|
| ≡     | 通知                 |              | \$  | :     |
|       | すべてのアプリ            | •            |     |       |
| ۲     | カメラ                |              |     |       |
| Homes | C4th Home & School |              |     |       |
| 31    | カレンダー              |              |     |       |
| S     | 電話                 |              |     |       |
| ٢     | 設定                 |              |     |       |
| 9     | 時計                 |              |     |       |
| 0     | Chrome             |              |     |       |
|       | Google Play ストア    |              |     |       |
|       | < ○                |              |     |       |

②アプリー覧から「C4th Home & School」を選択します。

| ଙ୍କ *4                                                           | 70% 📄 11:47 |
|------------------------------------------------------------------|-------------|
| ← 通知                                                             |             |
| C4th Home & School                                               |             |
| <b>すべてブロック</b><br>このアブリからの通知を表示しない                               |             |
| マナーモードで表示<br>音やバイブレーションで知らせず、現在の画面に通知を数秒<br>間表示することもしません。        |             |
| ロック画面<br>通知をすべて表示しない                                             |             |
| マナーモードをオーバーライドする<br>マナーモードが優先する通知のみ」に設定されているとき、<br>この通知を引き続き表示する |             |
|                                                                  |             |
|                                                                  |             |
|                                                                  |             |
|                                                                  |             |
|                                                                  |             |
| ⊲ 0 □                                                            |             |

③通知のブロックなどの設定 状況を確認します。